# ISTRUZIONI UTILIZZO Nuovo sistema Tessere Emporio della Solidarietà di Prato

https://tesp.emporio.prato.it

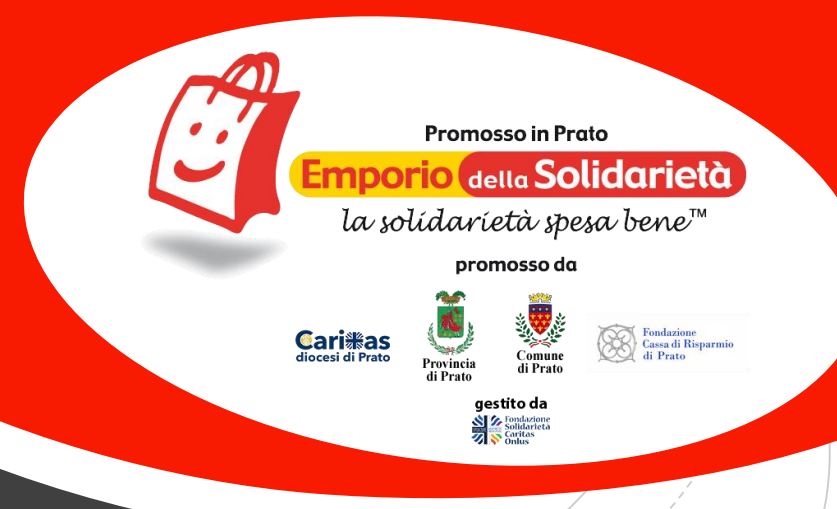

### SCHERMATA DI ACCESSO

#### Inserire le credenziali di accesso e premere il tasto Login

| Login<br>With the second second |  |
|----------------------------------------------------------------------------------------------------|--|
| Username                                                                                                    |  |
| Password                                                                                                    |  |
| Login<br>Reset Password                                                                                                    |  |

#### REQUISITI PER ATTIVAZIONE TESSERA

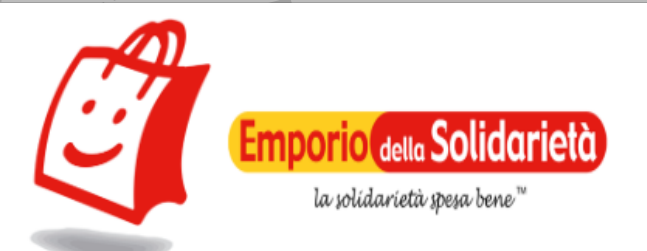

L'Organizzazione "Fondazione Solidarietà Caritas Onlus – Emporio della Solidarietà" partecipa al Programma di Aiuti Europei agli Indigenti (FEAD), in qualità di Organizzazione partner Territoriale (OpT), provvedendo alla distribuzione di aiuti alimentari cofinanziati dal Fondo suddetto e all'erogazione di misure di accompagnamento per orientare e sostenere le persone in condizione di bisogno.

Per l'accreditamento presso l'Emporio della Solidarietà, secondo la normativa FEAD è necessario che ciascun beneficiario, e la famiglia di cui è rappresentante, possegga un fascicolo personale all'interno del quale siano contenuti un documento di identità valido ed uno almeno dei due documenti che è possibile scaricare dai link seguenti, ovvero una <u>dichiarazione sostitutiva di</u> <u>certificazione e di atto notorio</u>, ai sensi degli artt. 46 e 47 D.P.R. 28 dicembre 2000 n. 445, in cui va indicata almeno una delle seguenti condizioni:

- 1. Essere in possesso di un'attestazione della condizione di indigenza rilasciata dal Servizio Sociale del Comune di residenza;
- 2. Essere in possesso di attestazione INPS del riconoscimento del beneficio dell'Assegno di Inclusione;
- 3. Essere in possesso di un valore dell'Indicatore di situazione economica equivalente (ISEE), in corso di validità, non superiore a euro 9.360, dichiarazione che deve essere firmata dal beneficiario;

oppure una <u>attestazione della condizione di indigenza e di urgenza degli interventi di distribuzione alimentare</u> qualora non vi siano le condizioni sopra presentate, firmata da coloro che operano ai fini dell'erogazione del credito alimentare per conto della Fondazione Solidarietà Caritas Onlus, ente gestore dell'Emporio.

Ai beneficiari dovrà essere mostrata l'informativa privacy, che non necessita di essere firmata dagli stessi.

I moduli sopra indicati valgono per il fondo FSE (PO I FEAD) – Misura 1 "Povertà alimentare", mentre per il nuovo Fondo Sociale Europeo Plus (FSE+), PN "Inclusione e lotta alla povertà" (2021-2027) ci saranno ulteriori moduli da caricare, in compresenza ai precedenti, quando inizierà la distribuzione dei prodotti riferiti al FSE+, documentazione che può essere scaricata dalle <u>istruzioni</u> <u>per la nuova piattaforma di erogazione Tessera Emporio</u>, raggiungibili a <u>guesto indirizzo</u>, online entro la fine del 2024.

### La documentazione per FSE+ è scaricabile dalla slide 9

=

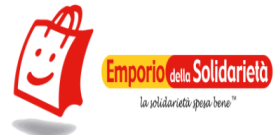

L'Organizzazione "Fondazione Solidarietà Cartlas Onlus – Emporio della Solidarietà" partecipa al Programma di Aluti Europei agli Indigenti (FEAD), in qualità di Organizzazione partner Territoriale (OpT), provvedendo alla distribuzione di aluti alimentari cofinanziati dal Fondo suddetto e all'erogazione di misure di accompagnamento per orientare e sostenere le persone in condizione di bisogno.

Per l'accreditamento presso l'Emporio della Solidarietà, secondo la normativa FEAD è necessario che ciascun beneficiario, e la famiglia di cui è rappresentante, possegga un fascicolo personale all'interno del quale siano contenuti un documento di identità valido ed uno almeno dei due documenti che è possibile scaricare dal link seguenti, ovvero una <u>dichiarazione sottuttiva di certificazione e di atto notorio</u>, ai sensi degli att. 46 e 47 D.P.R. 28 dicembre 2000 n. 445, in cui va indicata almeno una delle seguenti condizioni:

1. Essere in possesso di un'attestazione della condizione di indigenza rilasciata dal Servizio Sociale del Comune di residenza;

2. Essere in possesso di attestazione INPS del riconoscimento del beneficio dell'Assegno di Inclusione;

3. Essere in possesso di un valore dell'indicatore di situazione economica equivalente (ISEE), in corso di validità, non superiore a euro 9 360, dichiarazione che deve essere firmata da beneficiario, oppure una <u>attestazione della condizione di indigenza e di urgenza degli interventi di distribuzione allimentare</u> qualora non vi siano le condizioni sopra presentate, firmata da coloro che operano al fini dell'erogazione del credito allimentare per conto della Fondazione Solidaritetà Cantas Onlus, ente gestore dell'Emporio.

Ai beneficiari dovrà essere mostrata l'informativa privacy, che non necessita di essere firmata dagli stessi.

I moduli sopra indicati valgono per il fondo FSE (PO I FEAD) – Misura 1 "Povertà alimentare", mentre per il nuovo Fondo Sociale Europeo Plus (FSE+), PN "Inclusione e lotta alla povertà" (2021-2027) ci saranno utteriori moduli da caricare, in compresenza ai precedenti, quando inizierà la distribuzione dei prodotti riferiti al FSE+, documentazione che può essere scaricata dalle <u>istruzioni per la nuova piattaforma di erogazione Tessera Emporio</u>, raggiungibili <u>a guesto indiritzo</u>, online entro la fine del 2024.

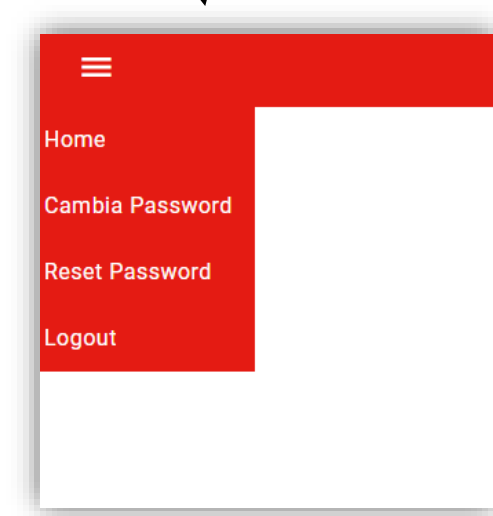

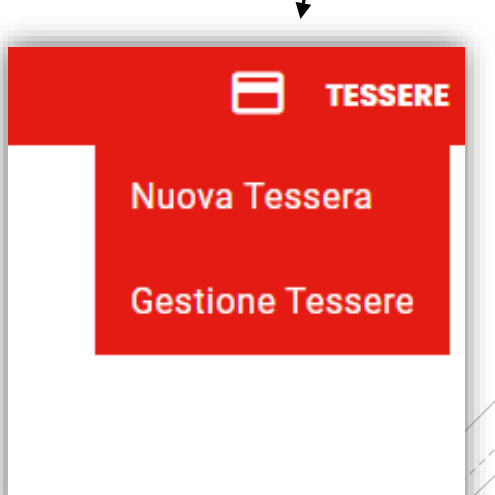

#### SCHERMATA HOME

Dopo la schermata di accesso si apre la pagina HOME che presenta il simbolo dell'Emporio.

Sono disponibili alcuni menù visualizzabili dagli angoli in alto

#### MENU' IN ALTO A **SINISTRA**

Da qui è possibile :

→ Tornare alla homepage (se siamo in altra pagina),
 → Cambiare la password direttamente dal sito o consentire l'invio di una mail con un link per fare il cambio password.
 → Uscire dalla piattaforma (Farlo sempre prima di chiudere il programma!)

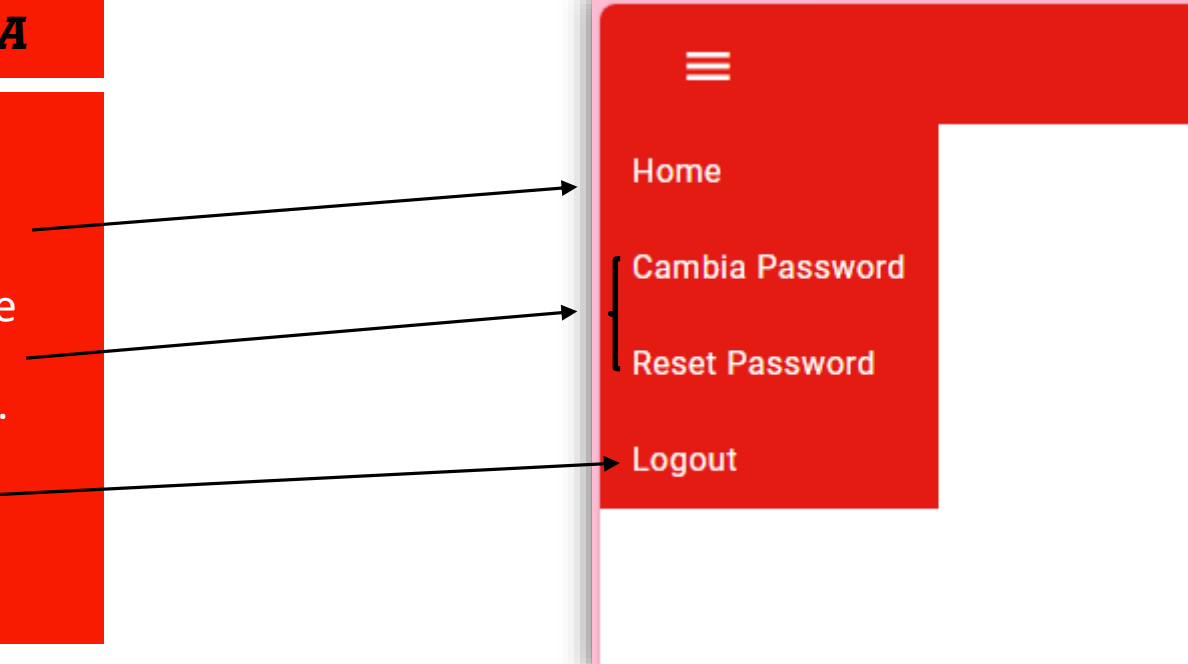

#### REIMPOSTA PASSWORD

#### CAMBIA PASSWORD

**Cambia Password** 

Vecchia Password 👌 🐼

Nuova Password 🛛 👌 🐼

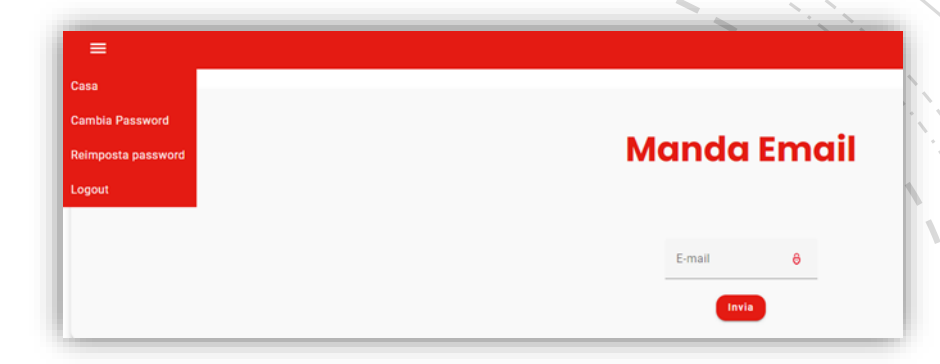

Inserire l'e-mail e verrà inviata una mail con un link per cambiare la password

 Inserire la vecchia password
 Inserire la nuova password
 Premere resettare

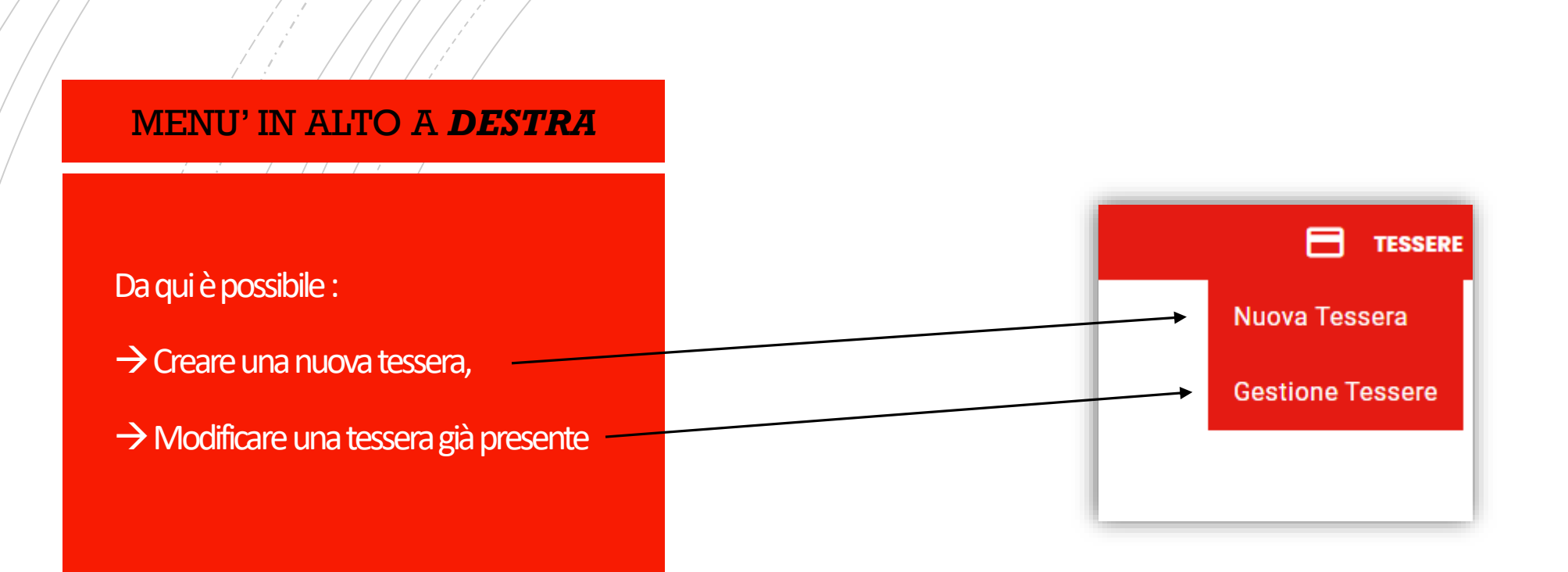

#### NUOVA TESSERA

### Presenta tutti campi che devono essere compilati, gli obbligatori riportano un \*

#### Nuova Tessera

#### Dati Proprietario Tessera

#### Informazioni Anagrafiche

| Codice Fiscale *          | Data di Nascita * | Ē |
|---------------------------|-------------------|---|
| Comune di nascita *       | Genere *          |   |
| Nome *                    | Cognome *         |   |
| Informazioni di Residenza |                   |   |
| Comune *                  | Localită          |   |
| Provincia *               | Cittadinanza*     | • |
| Сар                       | Indirizzo *       |   |

| Civico *                  |                   |
|---------------------------|-------------------|
| Informazioni di Contatto  |                   |
| Prefisso Telefono 1       | Numero Telefono 1 |
| Prefisso Telefono 2       | Numero Telefono 2 |
| Prefisso Cellulare        | Cellulare         |
| Prefisso Fax              | Fax               |
| Email                     | PEC               |
| Partita IVA               |                   |
| Informazioni Stato Utente |                   |
| Professione *             | Educazione -      |

|   | Stato Civile *                   |                                                                                                 |  |
|---|----------------------------------|-------------------------------------------------------------------------------------------------|--|
|   | Documento di Identità            |                                                                                                 |  |
|   | Tipo Documento di Identità * 🔹   | Data Scadenza Documento *                                                                       |  |
|   | Carica Documento di Identità 🖿 💿 |                                                                                                 |  |
| / | Informazioni Familiari           |                                                                                                 |  |
|   | Valore Isee *                    | Numero componenti nucleo familiare *<br>O                                                       |  |
|   | Dati Tessera                     | Indica il numero di componenti extra rispetto al proprietario della tessera eccetto il titolare |  |
|   | Punti Periodo *                  | Giorni di Validità *                                                                            |  |
|   | Сгеа Т                           | essera                                                                                          |  |
|   |                                  |                                                                                                 |  |

In particolare si noti che la nuova piattaforma prevede obbligatoriamente il caricamento di un documento di identità valido, l'inserimento del valore Isee ed il conseguente caricamento degli allegati FEAD relativi:

→ <u>Allegato n. 5</u> (Verbale di condizione di Indigenza) nel caso che il valore Isee superi i 9.360,00 euro, che dovrà essere firmato dall'operatore a nome della Fondazione Solidarietà Caritas Onlus quale incaricato della redazione del Verbale e dall'interessato per quanto riguarda il <u>modulo privacy</u> annesso (che invece non deve essere firmato nel caso dell'allegato n.17)

→ <u>Allegato n. 17</u> (Dichiarazione sostitutiva e di atto notorio) in almeno uno dei seguenti casi (possono coesistere le varie opzioni da selezionare):

- essere in carico ai Servizi Sociali territoriali per accertata situazione di indigenza
- essere percettori di Assegno di Inclusione
- essere in possesso di certificazione Isee valida con valore pari o inferiore ai 9.360,00 euro

Si avvisa che con le nuove Istruzioni operative FEAD si potrà verificare la necessità di caricare dichiarazioni e/o verbali sia per il ritiro di prodotti del FSE (PO I FEAD) - Misura 1 "Povertà alimentare" che Fondo Sociale Europeo Plus (FSE+), PN «Inclusione e lotta alla povertà» | 2021-2027 (dichiarazione sostitutiva di certificazione e di atto notorio fse+ e verbale condizione indigenza fse+)

Quando sono presenti componenti del nucleo familiare oltre all'intestatario della tessera, occorre segnare il numero nell'apposito campo, in modo che il sistema proponga tante sezioni con alcuni dati da inserire quante sono le persone del nucleo, eccetto il titolare, come nell'esempio sottostante per 2 persone in più:

| re Isee *              |     |                           |   | Numero componenti nucleo familiare *                           |                        |                           |   |
|------------------------|-----|---------------------------|---|----------------------------------------------------------------|------------------------|---------------------------|---|
| 10                     |     |                           |   | Z<br>Indica il numero di componenti extra rispetto al propriet | ario della tessera eci | cetto il titolare         |   |
| Componente riferimento |     |                           | Ì | Componente riferimente                                         | )                      |                           |   |
| Codice Fiscale *       |     | Data di Nascita *         | ē | Codice Fiscale *                                               |                        | Data di Nascita *         | _ |
| Comune di nascita *    |     | Genere *                  |   | Comune di nascita *                                            |                        | Genere *                  | _ |
| Nome *                 |     | Cognome *                 |   | Nome *                                                         |                        | Cognome *                 |   |
| Cittadinanza*          | •   | Professione *             | • | Cittadinanza*                                                  | •                      | Professione *             |   |
| Educazione *           | •   | Numero Documento Identità |   | Educazione *                                                   | •                      | Numero Documento Identità |   |
|                        |     |                           |   |                                                                |                        |                           |   |
|                        | Rim | uovi                      |   |                                                                | Rim                    | uovi                      |   |

#### **GESTIONE TESSERE**

Scrivere il nome nella barra di / ricerca

Selezionando un nominativo (cliccare sul quadratino) si attivano alcune funzionalità sulla destra

|                 |                    |                                      | Gestic     | one Tesser      | е             |                               |                                   |
|-----------------|--------------------|--------------------------------------|------------|-----------------|---------------|-------------------------------|-----------------------------------|
| Elenco Tes      | sere               |                                      |            |                 |               | Modifica Pag                  | ina Precedente Pagina Successiv   |
| Seleziona tutto | Codice Tessera     | Nome                                 | Cognome    | Inizio Validità | Fine Validità | CF                            | Ente                              |
|                 | 25937              | BARBARA                              | LA ROCCA   | 28/10/2024      | 20/01/2025    | LRCBBR81C61G999C              | 1 - CARITAS DIOCESANA DI<br>PRATO |
|                 | 66282              | VALENTINA                            | LENAZ      | 14/10/2024      | 31/03/2025    | LNZVNT83P43G015B              | 2 - COMUNE DI PRATO               |
|                 | 66503              | SENDI                                | HENICH     | 14/10/2024      | 06/01/2025    | HNCSND88P56B296A              | 2 - COMUNE DI PRATO               |
|                 | 37633              | STEFANO                              | NEGOSSA    | 14/10/2024      | 03/02/2025    | NGSSFN58T22C9670              | 2 - COMUNE DI PRATO               |
|                 | 46468              | ANTONINO SALVATORE                   | FIORENZA   | 14/10/2024      | 31/03/2025    | FRNNNN40E03G273Q              | 2 - COMUNE DI PRATO               |
|                 | 35141              | MARIO                                | SALEMME    | 14/10/2024      | 03/02/2025    | SLMMRA60T20F839L              | 2 - COMUNE DI PRATO               |
|                 | 61065              | ROSALIA                              | LIONETTI   | 14/10/2024      | 31/03/2025    | LNTRSL52E46H975G              | 2 - COMUNE DI PRATO               |
|                 | 07759              | VINCENZINA                           | PACE       | 14/10/2024      | 31/03/2025    | PCAVCN54L45D184Z              | 2 - COMUNE DI PRATO               |
|                 | 13248              | GIOVANNA                             | MORRA      | 14/10/2024      | 31/03/2025    | MRRGNN56A61G131N              | 2 - COMUNE DI PRATO               |
|                 | 15488              | PATRIZIA                             | UGOLINI    | 14/10/2024      | 06/01/2025    | GLNPRZ72M70G9990              | 2 - COMUNE DI PRATO               |
|                 | 17437              | CARLO                                | COTTICELLI | 14/10/2024      | 06/01/2025    | CTTCRL73H24F839Z              | 7 - USL TOSCANA CENTRO            |
|                 | © Copyright – empo | orio – Maintained by <u>Taak.xyz</u> |            |                 |               | Cookies Policy Privacy Policy |                                   |

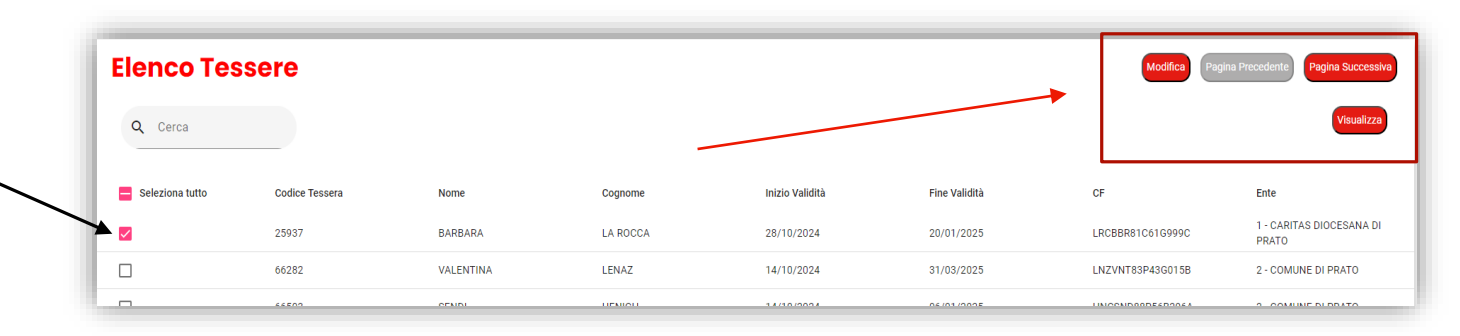

Pagina Precedente Pagina Successiva

Visualizza

Modifica

### MODIFICA

Premendo MODIFICA compare l'avviso seguente nel caso in cui il centro operativo assegnato all'operatore sia diverso da quello su cui è stata caricata la tessera l'ultima volta

Confermando l'opzione si accede a:

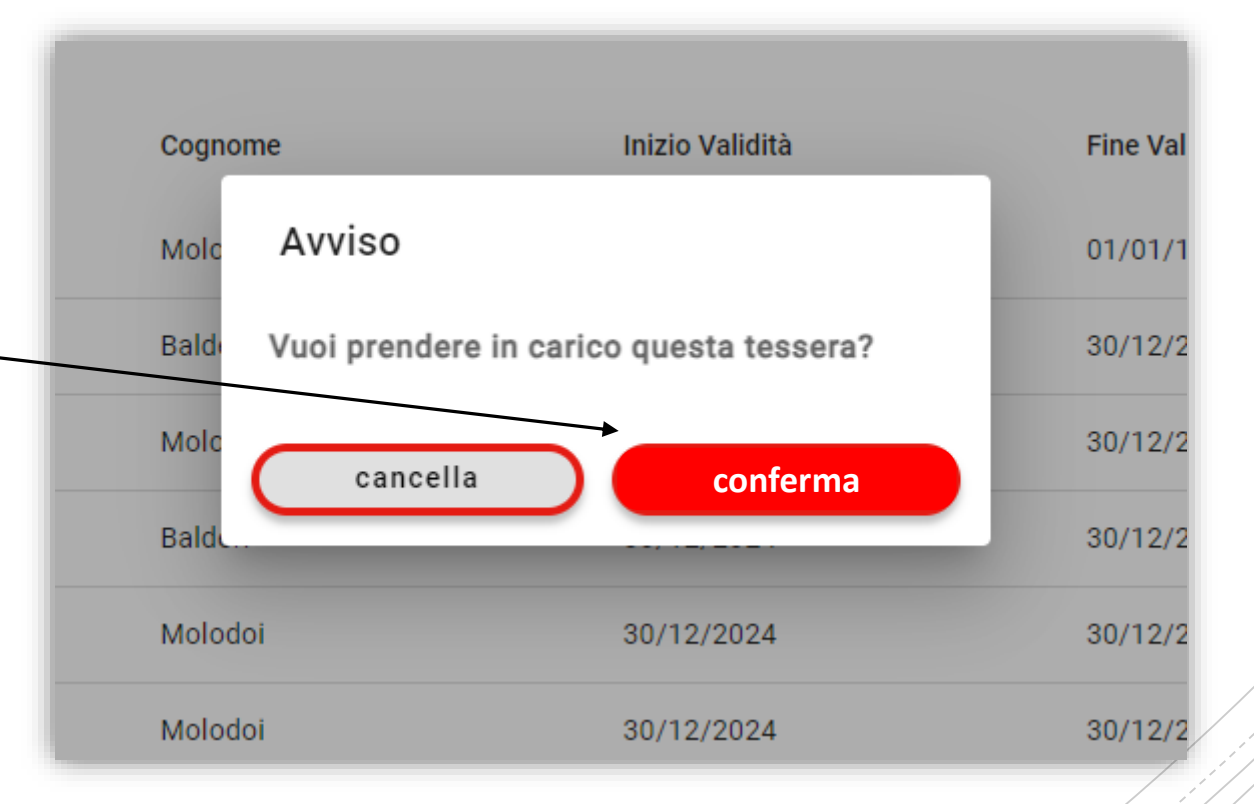

#### Aggiorna Tessera

#### Dati Proprietario Tessera

| Informazioni Anagrafiche             |                                      |   |
|--------------------------------------|--------------------------------------|---|
| Codice Fiscale * LRCBBR81C61G999C    | Data di Nascita *<br>21/03/1981      | Ē |
| Comune di nascita *<br>PRATO (PRATO) | Genere *<br>F                        |   |
| Nome *<br>BARBARA                    | Cognome *<br>LA ROCCA                |   |
| Informazioni di Residenza            |                                      |   |
| Comune *                             | Località<br>PRATO                    |   |
| Provincia *<br>PO                    | Cittadinanza*<br>ITALIA              | • |
| Cap<br>59100                         | Indirizzo *<br>VIA SEBASTIANO CABOTO |   |
|                                      |                                      |   |

Con i dati già inseriti le volte precedenti, sarà possibile aggiornare/modificare, tenendo presente che da ora in poi anche su tessere già inserite nei mesi/anni precedenti sarà necessario provvedere al caricamento degli allegati (n. 5 o n. 17 del FEAD e documento di identità valido).

Nel caso in cui il centro di erogazione dell'operatore sia lo stesso della precedente attivazione, il sistema indirizza direttamente alla schermata riportata sopra

### Per aggiornare la tessera controllare i punti e i giorni di validità e premere Aggiorna Tessera

| Dati Tessera                                |                                           |
|---------------------------------------------|-------------------------------------------|
| Punti Periodo *<br>40 punti ( 1/2 persone ) | Glorni di Validità *<br>6 mesi ( 168 gg ) |
| Documenti                                   |                                           |
| Carica Allegato n.5 *                       | 0                                         |
|                                             | Aggiorna Tessera                          |

## Per ulteriori chiarimenti:

Massimiliano Lotti

massimilianolotti@fondazione.caritasprato.it

Via del Seminario, 36 - 59100 Prato Tel.: 0574 876124

Lunedì – Mercoledì – Venerdì

Dalle 9:30 alle 12:30